## How to Print Your Check History in Skyward Employee Access

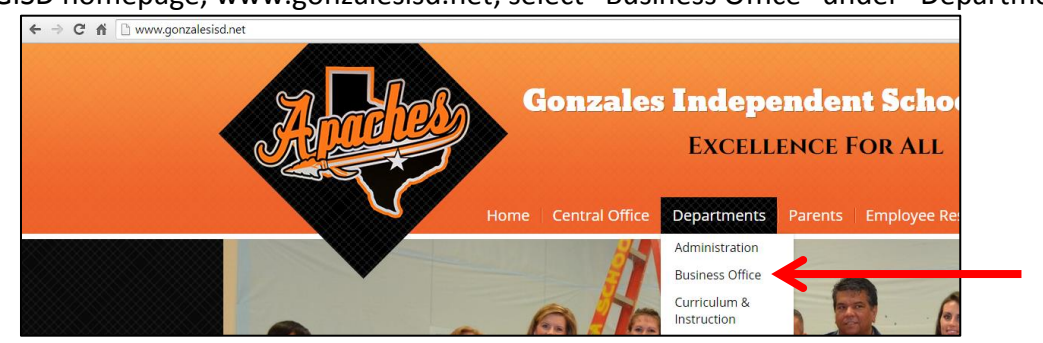

From the GISD homepage, www.gonzalesisd.net, select "Business Office" under "Departments".

Then select "Skyward Links" on the right side and click on "Skyward Employee Access". Log in.

*Tip: If you have difficulty logging into Employee Access, e-mail Erin McCray at erin.mccray@gonzalesisd.net.* 

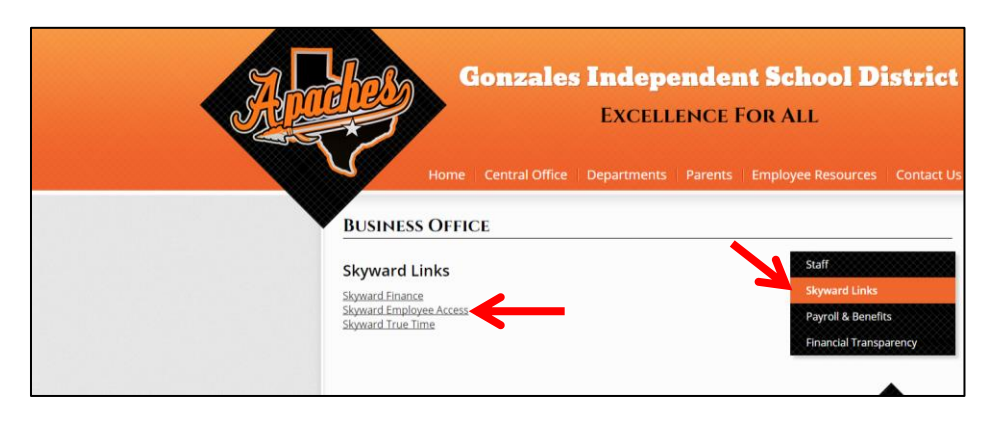

Once logged into Employee Access, click on "Employee Information" and then "Check History" under "Payroll".

*Tip: You may need to click on "Payroll" first if the check history option does not display.* 

| SI  | Gonzales I.S.D.                       |          |                            |          | Account Preferences Exit ? |
|-----|---------------------------------------|----------|----------------------------|----------|----------------------------|
|     | Home Employee Time<br>Information Off |          |                            |          |                            |
|     | - Employee Information                |          | - Payroll                  |          |                            |
| 1   | Personal Information                  | <b>*</b> | Check History              | <b>*</b> |                            |
|     | Calendar                              |          | Check Estimator            | <b>1</b> |                            |
|     | Accounts Payable Payments             |          | Calendar Year-to-Date      | <b>1</b> |                            |
|     | Online Forms                          |          | Fiscal Year-to-Date        | <b>1</b> |                            |
|     |                                       |          | Direct Deposit Information | <b>1</b> |                            |
| L L |                                       |          | W2 Information             | <b>1</b> |                            |
|     |                                       |          | W4 Information             | (1)      |                            |
|     |                                       |          |                            |          |                            |

Click on the check you would like to view information for and then click "Show Check".

| Gonza                        | ales I.S.D.      |                |                   | Account Preferences Exit ?                      |
|------------------------------|------------------|----------------|-------------------|-------------------------------------------------|
| Home Employee<br>Information | Time<br>Off      |                |                   |                                                 |
| Check H                      | listory 😭        |                |                   | 📑 📷 🚖 Favorites 🕶 🏠 New Window 🖏 My Print Queue |
| Views: Check Date S          | ieq - Check Deta | il Informatio  | n                 | 🔻 Filters: *Skyward Default 🔻 🍸 🔟 🖺 🙈 Show      |
| Check Date 👻                 | Check<br>Number  | Gross<br>Wages | Net C<br>Amount T | Show                                            |
| 12/19/2014                   |                  |                | I R               | Check with YTD Amts                             |
| 11/25/2014                   |                  |                | 3 R               |                                                 |
| ▶ 10/27/2014                 |                  |                | i R               |                                                 |
| ▶ 09/26/2014                 |                  |                | 3 R               |                                                 |
| 09/26/2014                   |                  |                | L R               |                                                 |

Your check detail will be displayed. To print this information, click on "Print".

| Check Number 900060511 - 05.14.10.00.08 - Goog                                                              | Je Chrome 📃 🗖 💻 🗮                                                        |
|----------------------------------------------------------------------------------------------------|--------------------------------------------------------------------------|
| A https://skyward.gonzales.txed.net/scripts/wsisa                                                           | dll/WService=wsFin/epayrolledit002.w?hCheckType=ShowCheck&isPopup=true Q |
| Check Number 900                                                                                            |                                                                          |
| Check Information for                                                                                       | Print Back                                                               |
| Employer Information<br>Name: GONZALES ISD<br>Address: 926 ST. LAWRENCE<br>PO BOX 157<br>GONZALES, TX 78629 | Employee Information<br>Name:<br>Address:                                |
| Check Detail Information<br>Check Date: Gross Wages                                                         |                                                                          |

When printing, you have the option to print all, partial, or none of your social security number. When you have selected the desired option, click "Print" again. Your check history will be displayed on the screen in pdf format. You then have the option to print or save.

| <u> </u> | ps.//skywara.gonzaics.txcu.net/                                                                        | scripts/wsisd.on/wscrvicc=v           | isi m/cpayroncanooz.w.nci | есктурс-эпоженсска | isi opup-truc |  |  |
|----------|----------------------------------------------------------------------------------------------------|---------------------------------------|---------------------------|--------------------|---------------|--|--|
| Che      | ck Number 90                                                                                           |                                       |                           | 1                  | <b>1</b>      |  |  |
| Che      | ck Information for                                                                                     |                                       |                           |                    | Print         |  |  |
| Eŗ       | nplover Information                                                                                    |                                       | Employee Information      |                    | Back          |  |  |
|          | Print 12/19/2014 Check Infor                                                                           |                                       |                           |                    |               |  |  |
| 1        | 🔒 https://skyward.gonzales.txed.net/scripts/wsisa.dll/WService=wsFin/epayrolledit016.w?hProgram=hr/4 🍳 |                                       |                           |                    |               |  |  |
|          | Print 12/19/2014 Check                                                                                 | Information                           |                           | ini 🐒 🔁 🕐          |               |  |  |
|          | 12/19/2014 Check Informatio                                                                            | n                                     |                           | Print              |               |  |  |
| С        | Don't print Social Security Num<br>Print last 4 digits of Social Security                              | Back                                  |                           |                    |               |  |  |
| c        | Print full Social Security Number                                                                      | r                                     |                           |                    |               |  |  |
|          | You must enter the SSN for aut                                                                         | entication in order to print the full | SSN:                      |                    |               |  |  |